## Postup pro žáky – Microsoft Office 365

- 1. Spustit internetový prohlížeč
- 2. Do internetového adresáře viz obrázek (2) vložit tuto adresu: portal.office.com

Obrázek (2)

| 0       | * gaupan                                              |   |                              |     | - 0 ×<br>Θ − 1<br>Great Obstaty ⊞ Thibleint na    |
|---------|-------------------------------------------------------|---|------------------------------|-----|---------------------------------------------------|
|         |                                                       |   | Google                       |     |                                                   |
|         |                                                       | Q |                              | = 5 |                                                   |
|         |                                                       |   | Henne Googene – Zhanim Sehel |     |                                                   |
|         |                                                       |   |                              |     |                                                   |
|         |                                                       |   |                              |     |                                                   |
|         |                                                       |   |                              |     |                                                   |
|         |                                                       |   |                              |     |                                                   |
|         |                                                       |   |                              |     |                                                   |
| 0       | Připomenutí od Googlu ohledně ochrany soukromi        |   |                              |     | starovencur rozpla                                |
| Cess:   |                                                       |   |                              |     |                                                   |
| Relieve | r Ferne 10 speladnast Google. Jak brigger Vytholinaet |   |                              |     | Orthana analogen - Biologen pottering - Nacionesi |
| م 🔳     | x 😄 📵 🧰 🚔 🎁                                           |   |                              |     | - 🖸 4 100 🖓                                       |

Každý student má vygenerované jedinečné přihlašovací údaje složené ze jména studenta, příjmení studenta a roku narození, pro lepší představu přikládáme vzor.

Vzor: jmeno.prijmeni.rok\_narozeni@zszasova.onmicrosoft.com

Např.: jan.brumbal.2005@zszasova.onmicrosoft.com

Přípona @zszasova.onmicrosoft.com je pro všechny studenty stejná

3. Po otevření internetové adresy portal.office.com se zobrazí přihlašovací obrazovka. Do červeně označené přihlašovací položky viz obrázek (4) vepsat přihlašovací údaje studenta viz vzor.

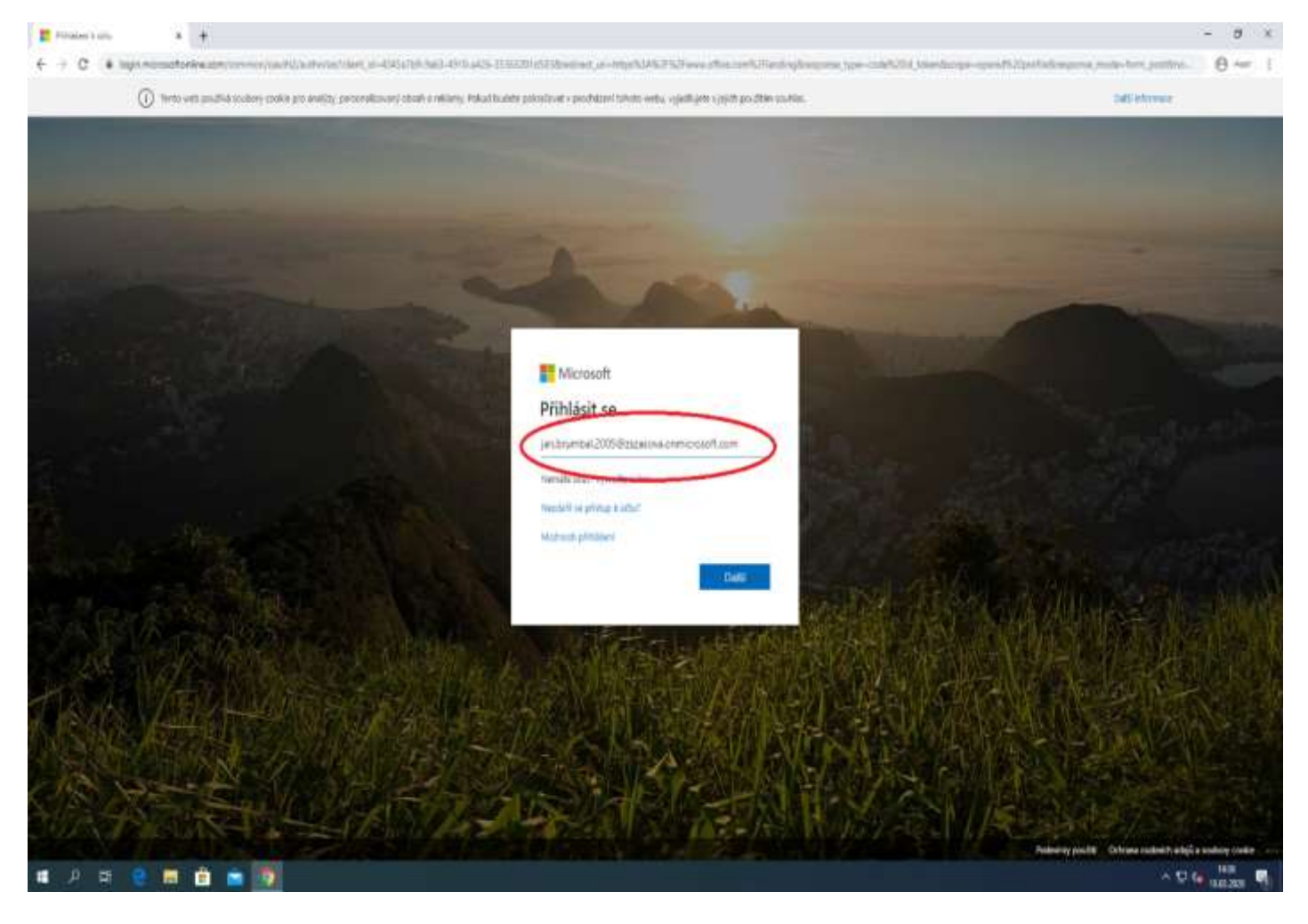

## Obrázek (4)

Příklad: jan.brumbal.2005@zszasova.onmicrosoft.com

Jako příklad uvádíme náhodné vygenerované údaje. Prosím nepokoušet se přihlásit pod těmito údaji nebudou fungovat!!

4. Pokračujeme kliknutím na

Další

5. Na následující stránce zadejte své heslo k účtu Office.

Předvolené heslo pro první přihlášení je: **jablko20**\* Toto heslo prosím zadejte do řádku pro heslo viz obrázek (5).

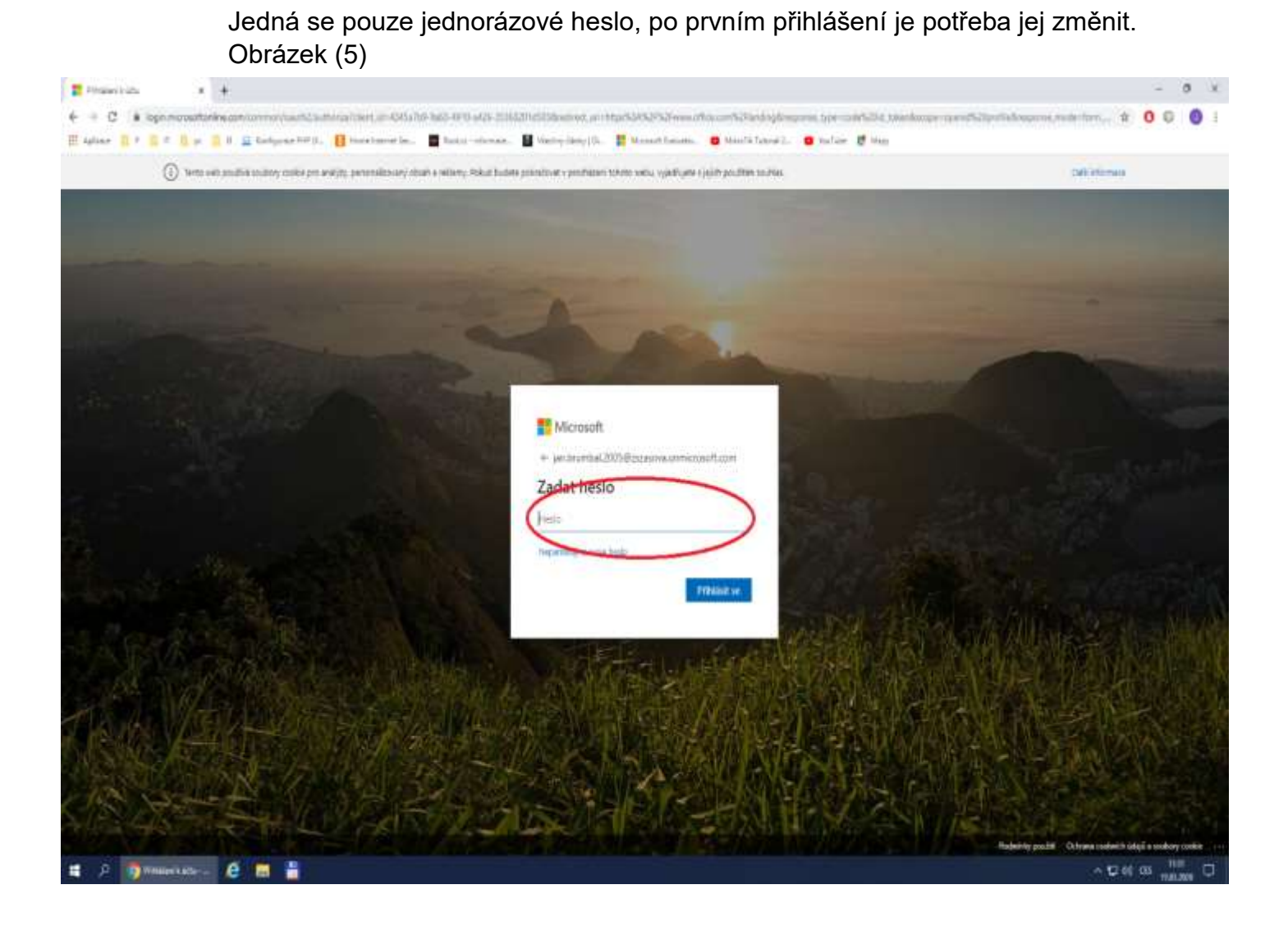

6. Pokračujeme kliknutím na

Přihlásit se

7. Systém po vás bude požadovat změnu hesla.

## Do kolonky:

Aktuální heslo: vepište své stávající heslo.

Nové heslo: vepište nové heslo.

Potvrzení hesla: znovu napsat nové heslo.

**<u>Upozornění!</u>!** Vaše nové heslo se musí skládat z 9 znaků z toho z 1 <u>V</u>elkého písmena 1 číslice a jednoho speciálního symbolu např.: (\*), (#), (/), (-) atd.

| Fratericatu x +                                                                                                    | - a x                                                    |
|----------------------------------------------------------------------------------------------------|----------------------------------------------------------|
| ← → C i logiunicitationine.com/connect/opin                                                                                                    | * * 0 D 🔮 :                                              |
| 😤 Apikas 🔒 P 📑 T 🗐 p. 📋 B 📓 Konguses P47 (L. 🚦 Hone Internet Sec. 📲 Kostar- Internatur. 📓 Kastny Dakay (D.                                                                                                    | 📲 Monosti Belazio. 😐 Mikrijk Tatoral 2. 😐 Novilee 🦉 Nagy |
|                                                                                                    |                                                          |
| and the second second s |                                                          |
| Microsoft<br>anbrumbal 2005                                                                                                    | Bazasona omnicosoft.com                                  |
| Aktualizujt<br>le potieba, abysti                                                                                                    | e si heslo.<br>Isi akualiowali hesio, protože je to      |
| važevinka vypi<br>Aktualni hedo                                                                                                    | it's                                                     |
| Nové hedo<br>Potrození hedo                                                                                                    |                                                          |
|                                                                                                    | Fitted at                                                |
| A MARKEN AND                                                                                                    |                                                          |
|                                                                                                    |                                                          |
|                                                                                                    |                                                          |
| # 0 🗊 Ministeriusto 👙 🔝 📲                                                                                                    | · 고 · · · · · · · · · · · · · · · · · ·                  |

8. Klikneme znovu na

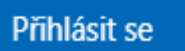

9. Při příštím přihlášení se vás prohlížeč dotáže na "zůstat přihlášen" můžeme zaškrtnout "příště už nezobrazovat"

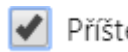

Příště už nezobrazovat

a kliknout na.

Ano

10. Na této stránce se už dostáváme k samotným aplikacím. Všechny dostupné aplikace najdeme na liště aplikací.

Pro práci s Wordem klikneme na ikonu Wordu. Pro práci s Excelem na Excel atd.

| +                 | o       | •        | EV.  | ×     | 1          | N.      | 4          | <b>1</b> | 5    | $\rightarrow$       |
|-------------------|---------|----------|------|-------|------------|---------|------------|----------|------|---------------------|
| Vytvofit<br>movou | Outlook | OneDrive | Word | Excel | PowerPoint | OneNote | SharePoint | Teams    | Sway | Všechny<br>aplikace |

11. Pro nahrání a otevření souborů použít "Nahrát a otevřít" a vybrat soubor z počítače viz obrázek (9) a (9.1).

Obrázek (9)

| Dotric dopologine. Zdravine uživatele Lan <p< th=""><th>Office 365</th><th>.9. m</th><th>ele</th><th></th><th></th><th>e e ? .</th></p<>                                                                                                    | Office 365 | .9. m                                                                                                    | ele                                                               |                  |                                               | e e ? . |
|----------------------------------------------------------------------------------------------------|------------|----------------------------------------------------------------------------------------------------|-------------------------------------------------------------------|------------------|-----------------------------------------------|---------|
| Image: Section of the section of the sec                                                                                                    |            | Dobré odpoledne. Zdravime uživatel                                                                                                    | e Jan                                                             |                  | Namelalight & Office                          |         |
| Nedds Fiptals States result     States result States result     States result States result     States result States result     States result States result        States result States result     States result States result        States result States result           States result States result           States result States result                                                                                                    |            | + Santa a a                                                                                                    | Escel PowerFacel Creditors                                        | Duerbox Ture     |                                               |         |
| Subject of the subject of the subject of                                                                                                    |            | Peakedri Pitpisata Jobeni an mosa Namachte a<br><sup>d</sup><br><sup>d</sup><br><sup>d</sup><br><sup>d</sup><br><sup>d</sup><br><sup>d</sup><br><sup>d</sup><br><sup>d</sup>                                                                                                    | will<br>and th                                                    | -                | T Harry & country                             |         |
| Oraclosed<br>Oraclosed processed processed processed<br>Oraclosed processed processed<br>Processed<br>Processed<br>Oraclosed<br>Oraclosed |            | Decement)     Operation     Operation     Operation     Operation     Operation     Operation     Operation     Operation                                                                                                    | yearin<br>yearin                                                  | anar s<br>anar s |                                               |         |
| OterDrive<br>Postation study<br>Conductor per from, disputs and Society a gives 1 to<br>Projit to DraDrive ↔                                                                                                    |            | Countrel<br>Countrel products for Acada ( Secures)                                                                                                    | grad 1 t.<br>Sacara - Simo not al a sub-Poin, for to per producem |                  | failt = claiffil malty GeeDrive $\rightarrow$ |         |
| Projit tea DeadDenae>                                                                                                    |            | OneDrive<br>Postadni složky                                                                                                    | and in                                                            |                  |                                               |         |
|                                                                                                    |            | Constructions of the second second secon |                                                                   |                  |                                               |         |

Obrázek (9.1)

| + + + - Terts probal + Baland stationy                                                    |                                                                                              |                                                              | (Article Researching P         |                        |          |          |                   |                       | 6 |  |
|-------------------------------------------------------------------------------------------|----------------------------------------------------------------------------------------------|--------------------------------------------------------------|--------------------------------|------------------------|----------|----------|-------------------|-----------------------|---|--|
| spolitike + Navak Atelia                                                                  |                                                                                              |                                                              | E• 3 0                         |                        |          |          |                   |                       |   |  |
| · Fyriti pling                                                                            | Detury proky                                                                                 | 14                                                           | (her                           |                        |          |          | dentre            | le s crise -          |   |  |
| Pache → Orice (1)     Balans (nature) → El Delorent     Delorenty →     Rotext →     Hole | 48.03.2529 (244)                                                                             | Televent Mana,                                               | 194                            | Criefricite            | 20eefant | <b>E</b> | <b>E</b><br>Swy   | →<br>Vieteg<br>attace |   |  |
| CraDive                                                                                   |                                                                                              |                                                              |                                |                        |          |          | . Netral aut      | ett. 🗢                |   |  |
| 🗿 Sente putted<br>gi Sa                                                                   |                                                                                              |                                                              |                                |                        |          |          |                   |                       |   |  |
|                                                                                           |                                                                                              |                                                              |                                |                        |          |          |                   |                       |   |  |
| Taken strategies                                                                          |                                                                                              |                                                              | · Valet Linksey ·              |                        |          |          |                   |                       |   |  |
|                                                                                           |                                                                                              |                                                              | Owill Dubt                     |                        |          |          |                   |                       |   |  |
|                                                                                           | C. Deliverys bry does                                                                        | w Building a Scholer                                         |                                |                        |          |          |                   |                       |   |  |
|                                                                                           |                                                                                              |                                                              | Toutor mights retries a resmin | C DE TELIKIT STREBTINE |          | (Line)   | er a statters and | of Destroye ( )       |   |  |
|                                                                                           |                                                                                              |                                                              |                                |                        |          |          |                   |                       |   |  |
|                                                                                           | InsDrive                                                                                     |                                                              |                                |                        |          |          |                   |                       |   |  |
|                                                                                           | DraDrive<br>taletni riođny                                                                   |                                                              |                                |                        |          |          |                   |                       |   |  |
| C<br>9                                                                                    | DreDrive<br>fodestni slodby                                                                  |                                                              |                                | 24                     |          |          |                   |                       |   |  |
|                                                                                           | DreDrive<br>Valencia skolty<br>Declare per lang skorent<br>Geologe per lang skorent          | on hand to cleved                                            |                                | 24                     |          |          |                   |                       |   |  |
|                                                                                           | DareDrive<br>Pastedna kloby<br>Decoments<br>Cardine per formy atmente<br>Vejit za DecDrive 🕩 | on handal 1 c. är er d                                       |                                | 24                     |          |          |                   |                       |   |  |
|                                                                                           | DesiDrive<br>Fasterini Kody<br>Decoments<br>Conference for descents<br>Vagence DesiDrive 🕩   | in hald to correct                                           |                                | 24                     |          |          |                   |                       |   |  |
|                                                                                           | DauDhiye<br>Pastadai shafay<br>Dacamanta<br>Cardina pin lang alawina<br>Ngarata DauDhise ->  | t inter Provided in <sub>the</sub> en <sub>e</sub> - in equi |                                | 24                     |          |          |                   |                       |   |  |

**Poznámka:** Nejjednodušší cesta pro přehlednost vašich souborů je vytvořit si vlastní složky, do kterých si budete ukládat všechny vypracované dokumenty, dokumenty na vypracování a dokumenty určené pro odeslání.

Např.: Pro vypracované dokumenty

Pro dokumenty k vypracování

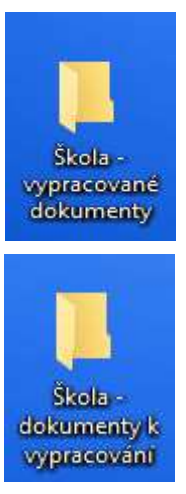

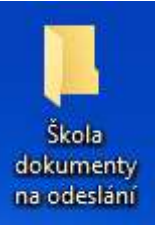

Pro dokumenty k odeslání

12. Pro uložení vypracovaných prací použijte následující postup: Klikneme na "Soubor".

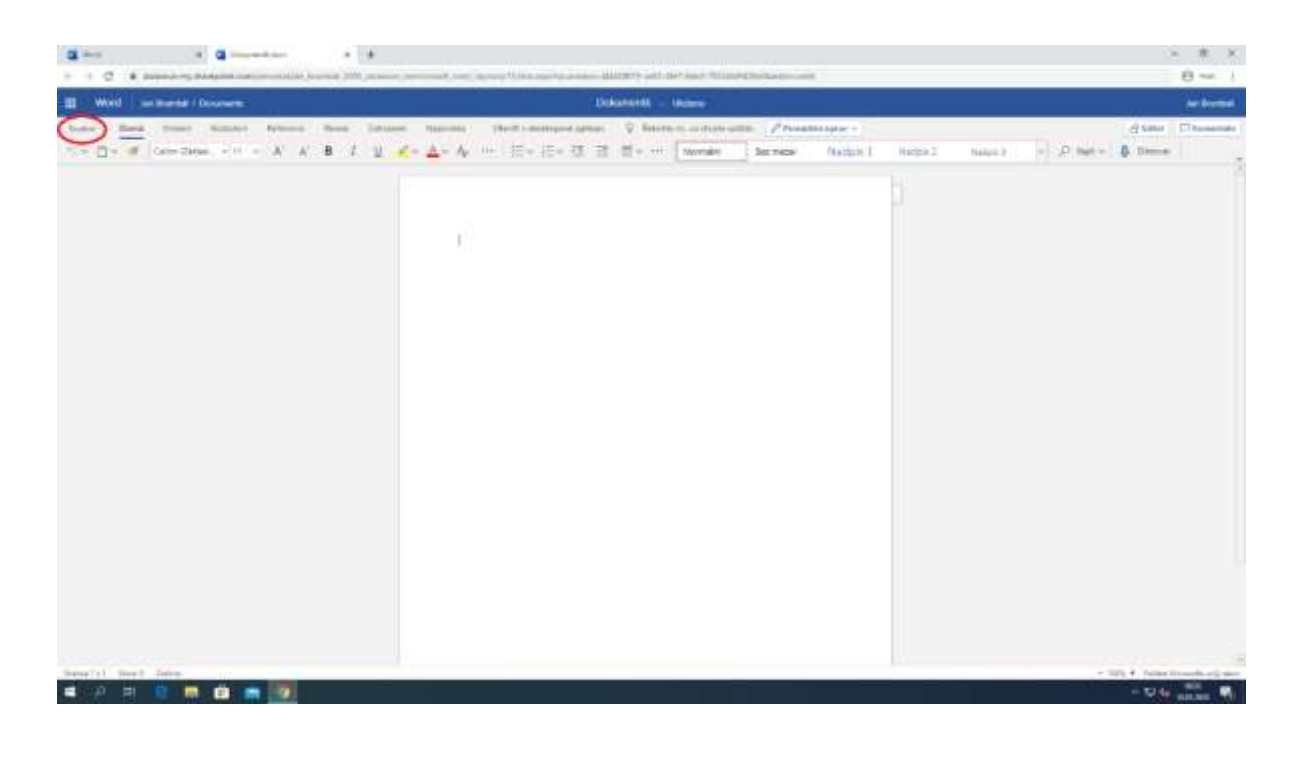

Poté kliknout na

Uložit jako

Dále kliknout na

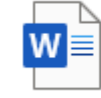

## Stáhnout kopii

Umožňuje stáhnout kopii na váš počítač.

|     |                                                                                                    | Dia .            | unerti - sten       |         |          |                    |   |                    | the Desided |
|-----|----------------------------------------------------------------------------------------------------|------------------|---------------------|---------|----------|--------------------|---|--------------------|-------------|
| Ula | žit jako                                                                                                    | 0 - 10 - 10 - 10 | Q Balance is mate a | Let mor | Badpis 1 | National Annalysis | p | Classe<br>B. David | Chresto     |
|     | Looding paragramments while source     Staffments (Looding and Staffments (Looding and Staffments | 8                |                     |         |          |                    |   |                    |             |
|     |                                                                                                    |                  |                     |         |          |                    |   |                    |             |

13. Aplikace vám oznámí, že soubor je připravený pro uložení.

14. Klikem Stáhnout na zahájíte stahování dokumentu do vašeho počítače.

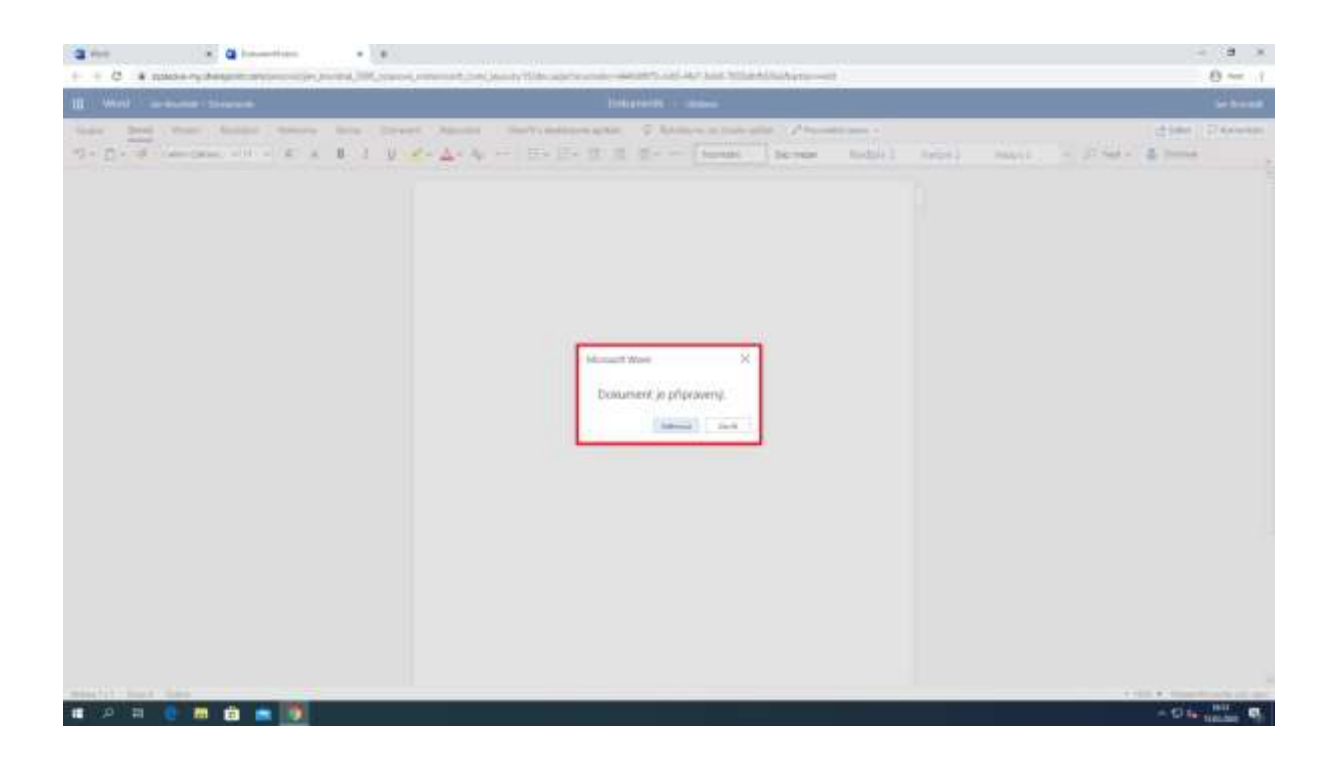

Všechny stažené soubory se automaticky ukládají do složky stažené soubory v počítači.

15. Ty se nachází v "průzkumník souborů" levém spodním rohu počítače viz obrázek (15)

Obrázek (15)

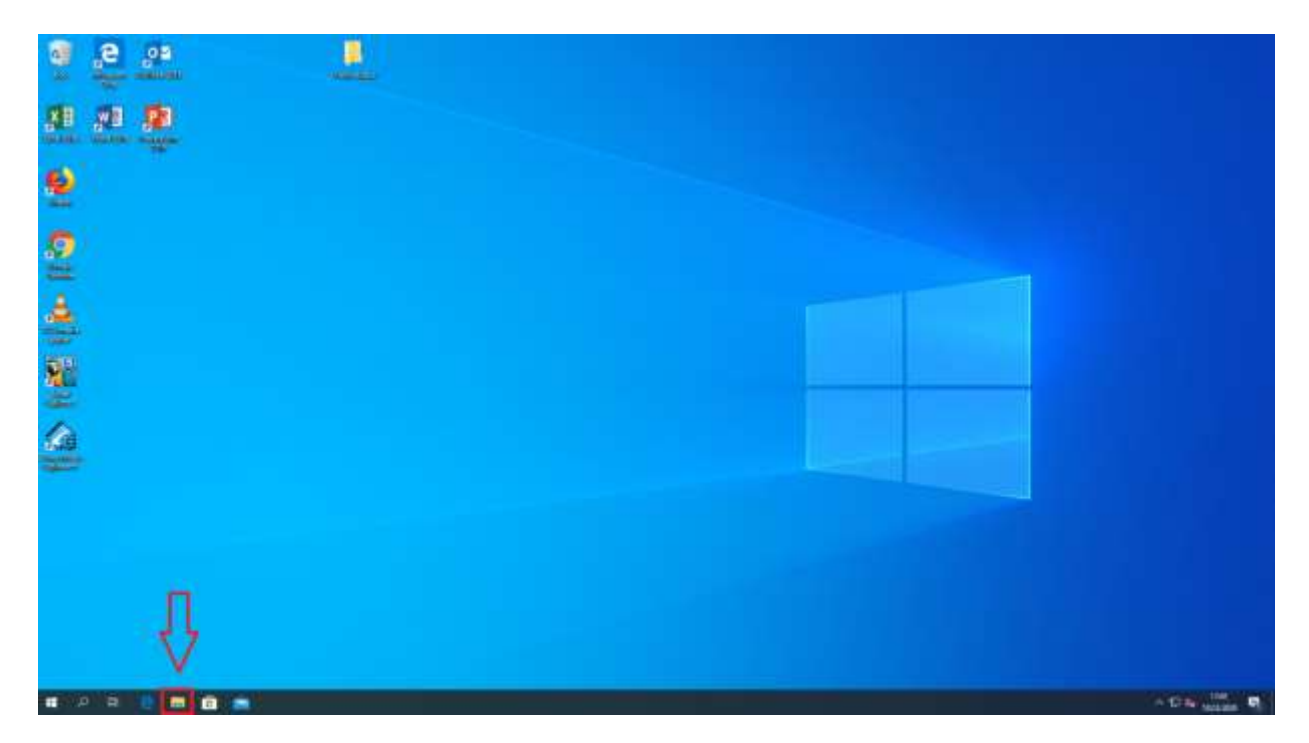

V podsložce **Stažené soubory** se budou nacházet všechny vaše stažené soubory.

|                                                                                          | nto pocifac · Stateme soubory                                        |                                                     |                                           |                            | ~0 | monietati statene soutiony | 1 |
|------------------------------------------------------------------------------------------|----------------------------------------------------------------------|-----------------------------------------------------|-------------------------------------------|----------------------------|----|----------------------------|---|
| Rychlý přistup<br>Plocha //<br>Stalené soubory //<br>Dokumenty //<br>Corácky //<br>Hudba | Nitree<br>V Dines (2)<br>Coloument6<br>(1) Dokument6<br>(1) Dokument | Detum uminy<br>16/05-2020 16:52<br>16/05-2020 12:43 | Typ<br>Dokument Micros<br>Dokument Micros | Velikoot<br>11 kg<br>11 kg |    |                            |   |
| Nové složka<br>Videa<br>OneDrive<br>Tento počítač<br>Stř                                 |                                                                      |                                                     |                                           |                            |    |                            |   |
|                                                                                          |                                                                      |                                                     |                                           |                            |    |                            |   |
|                                                                                          |                                                                      |                                                     |                                           |                            |    |                            |   |